# LEMBAGA HASIL DALAM NEGERI MALAYSIA MANUAL PENGGUNA

### **APLIKASI e-DATA PCB**

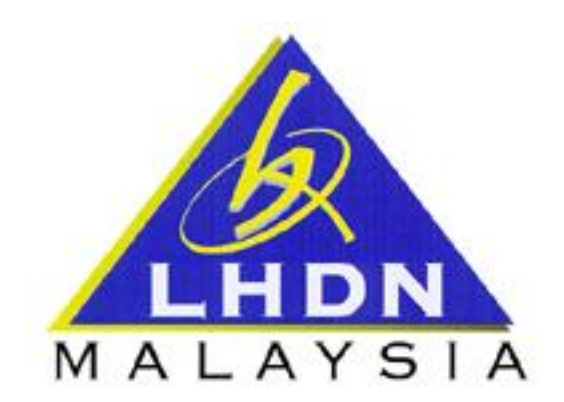

### KANDUNGAN

| 1. | PENG | ENALAN                                                 |
|----|------|--------------------------------------------------------|
| 2. | PENG | GUNAAN APLIKASI e-DATA PCB6                            |
|    | 2.1  | PENDAFTARAN PENGGUNA BARU6                             |
|    | 2.2  | LUPA KATA LALUAN                                       |
|    | 2.3  | MENUKAR KATA LALUAN9                                   |
|    | 2.4  | MAKLUMAT MAJIKAN10                                     |
|    | 2.5  | MUATNAIK FAIL ZIP12                                    |
|    | 2.6  | MUAT NAIK FAIL TEKS                                    |
|    | 2.7  | VALIDASI FAIL TEKS                                     |
|    | 2.8  | MENGEMASKINI MAKLUMAT INSTRUMEN                        |
|    | 2.9  | PENGESAHAN MAKLUMAT INSTRUMEN DAN PENGHANTARAN DATA 27 |
| 3. | LOGO | UT33                                                   |

### 1. PENGENALAN

Sistem e-Data PCB (Potongan Cukai Bulanan) merupakan suatu sistem yang disediakan khusus untuk kegunaan pihak majikan menyemak format dan memuat naik fail teks data PCB secara atas talian (online). Penggunaan sistem ini dapat membantu majikan menghantar data PCB yang menepati spesifikasi yang ditetapkan.

### 1.1 FUNGSI APLIKASI e-Data PCB

- 1.1.1 Menyemak dan memastikan fail teks CP39 yang disediakan oleh majikan mengikut spesifikasi yang ditetapkan oleh LHDNM.
- 1.1.2 Menghantar fail teks CP39 secara atas talian kepada pihak LHDNM.

#### 1.2 AKSES APLIKASI e-Data PCB

- 1.2.1 Aplikasi e-Data PCB boleh dilayari di alamat <u>http://eapps.hasil.gov.my</u> menggunakan pelayar internet seperti Microsoft Internet Explorer atau Mozilla FireFox.
- 1.2.2 Sekiranya berjaya dihubungkan, skrin komputer pengguna akan memaparkan Skrin masuk sistem aplikasi e-Data PCB seperti yang tertera dibawah.

| LHDN<br>MALAYSIA                                                                                                    |                                                                                                    |                                                                                       |                                                                | e<br>Lembaga Hasil Dala                                                                                       | -Data PCB<br>m Negeri Malaysia                                                                                |
|----------------------------------------------------------------------------------------------------|----------------------------------------------------------------------------------------------------|---------------------------------------------------------------------------------------|----------------------------------------------------------------|----------------------------------------------------------------------------------------------------|----------------------------------------------------------------------------------------------------|
|                                                                                                    | Klik unt                                                                                                    | tuk tuka                                                                              | ar kep                                                         | ada bahasa Inggeris                                                                                           | English Version                                                                                               |
| Penerangan Sistem<br>Sistem e-Data PCB disediakan untuk kegunaan maji<br>secara dalam talīan (onlīnē). Penggunaan sistem<br>menepati-spesifikesi yang-ditetapikan.<br>Pengguna perlu mendaftar terlebih dahulu sebelun<br>Pelanggan LHDNM di talian 1-300-88-3010 untuk me<br>Perhatian: Sistem hanya menyimpan data dengar<br>pengesahan penghantaran data sahaja.<br>Pembayaran FPX<br>Pengguna e-Data PCB boleh memilih membuat b | kan menyemak for<br>Thi dapat memba<br>n menggunakan s<br>Ingaktifkan akaun a<br>n keputusan ujiar<br>ayaran <i>online</i> me | mat dan mer<br>ntu majikan<br>sistem. Sila t<br>anda.<br>n validasi Lu<br>nggunakan n | muat naik f<br>menghani<br>hubungi Pi<br>ULUS dan<br>perkhidma | ail teks CP39<br>ar data yang Id Penggur<br>Id Penggur<br>Kata Lalua<br>usat Khidmat Login Ka<br>telah dibuat | n Majikan<br>sukkan Id Pengguna Dan Kata<br>Laluan<br>na :<br>n :<br>Hantar<br>ali Pertama / Lupa Kata Laluan |
| → Masukkan id pengguna yar<br>didaftarkan.                                                                                                    | ng telah                                                                                                    |                                                                                       |                                                                |                                                                                                    |                                                                                                    |
| ► Klik untuk pengesahan id p<br>dan kata laluan.                                                                                                    | engguna                                                                                                    |                                                                                       |                                                                | Sekiranya majikan t<br>klik untuk mendapa                                                                     | ¥<br>terlupa kata laluan,<br>atkan kata laluan.                                                               |
| Masukkan kata laluan yan<br>└──▶<br>didaftarkan.                                                                                                    | g telah                                                                                                    |                                                                                       |                                                                | Bagi majikan yang<br>sila klik untuk p<br>baru.                                                               | g belum mendaftar,<br>endaftaran majikan                                                                      |

Rajah 1.2 (a) : Skrin masuk e-Data PCB

1.2.3 Sekiranya id pengguna dan kata laluan yang dimasukkan adalah sah, skrin komputer akan mempaparkan Skrin utama Sistem Aplikasi e-Data PCB seperti yang tertera dibawah:

|                                                                                                    | e-Data PCB                                                                                                    |
|----------------------------------------------------------------------------------------------------|----------------------------------------------------------------------------------------------------|
| LHDN<br>MALAYSIA                                                                                                    | Lembaga Hasil Dalam Negeri Malaysia                                                                                                    |
| Laman Utama   Tukar Kata Laluan   Maklumat Majikan   Muatnaik Fail Zip   Muatnaik/Sem                                                                                                    | ak Fail Teks   Penghantaran Data   Pembayaran FPX   Manual Pengguna»   Keluar                                                                        |
| Penerangan Sistem<br>Sistem e-Data PCB disediakan untuk kegunaan majikan menyemak format dan<br>CP39 secara dalam talian ( <i>online</i> ). Penggunaan sistem ini dapat membantu maj<br>yang menepati spesifikasi yang ditetapkan.<br>Pengguna perlu mendaftar terlebih dahulu sebelum menggunakan sistem. Sila hu<br>Pelanggan LHDNM di talian 1-300-88-3010 untuk mengaktifkan akaun anda.<br>Perhatian: Sistem hanya menyimpan data dengan keputusan ujian validasi LU<br>pengesahan penghantaran data sahaja. | Maklumat Majikan<br>Nama : Latihan e-data PCB<br>Nombor Majikan : 0294096400<br>ikan menghantar data<br>ubungi Pusat Khidmat<br>LUS dan telah dibuat |
| Pembayaran FPX                                                                                                    |                                                                                                    |
| Pengguna e-Data PCB boleh memilih membuat bayaran <i>online</i> menggunakan pe                                                                                                    | erkhidmatan FPX atau                                                                                                    |
| <u>-Laman Utama -</u><br>Klik untuk ke laman utama                                                                                                    | -Muat Naik / Semak Fail Teks -<br>Klik untuk ke laman muat naik fail teks                                                                            |
| <u>-Tukar Kata Laluan -</u><br>Klik untuk ke laman penukaran kata laluan                                                                                                    | <u>-Muat Naik / Semak Fail Teks -</u><br>Klik untuk ke laman muat naik fail teks                                                                     |

### <u>-Maklumat Majikan -</u>

Klik untuk ke laman maklumat majikan

<u>-Muat Naik Fail Zip -</u> Klik untuk ke laman penghantaran data

<u>-Keluar -</u>

Klik untuk log keluar dari sistem

Rajah 1.2 (b) : Skrin utama e-Data PCB

### 2. PENGGUNAAN APLIKASI e-DATA PCB

### 2.1 PENDAFTARAN PENGGUNA BARU

- 2.1.1 Jika tidak memiliki id pengguna dan belum pernah mendaftar untuk aplikasi ini, sila klik pada pautan <u>Pengguna Baru</u> yang terdapat pada Skrin masuk aplikasi e-Data PCB (rujuk rajah 1.2 (a)).
- 2.1.2 Skrin pendaftaran pengguna baru akan dipaparkan seperti dibawah :

| Nama Majikan<br>Nombor Rujukan<br>Alamat Majikan                                                                                                    | Untuk<br>쇼<br>쇼<br>소 | Penerangan Medan Be                 | rkenaan, Sila Gerakkan Tetikus ke        Gerakkan tetikus anda ke         ikon       ikon         berkenaan maklumat yang         diperlukan. |
|----------------------------------------------------------------------------------------------------|----------------------|-------------------------------------|----------------------------------------------------------------------------------------------------|
| Poskod<br>Negeri<br>No. Pendaftaran Perniagaan<br>No. Telefon<br>Alamat Emel<br>Tarikh Pendaftaran<br>Id Pengguna<br>Kata Laluan<br>Pengesahan Kata Laluan<br>Kod Keselamatan | ዮዮዮዮ ዮዮዮ             | WP PUTRAJAYA                        | Hendaklah 8 atau lebih aksara<br>Kod Keselamatan :                                                                                            |
| Sila masukkan n<br>- → Semua maklumat                                                                                                    | naklumat<br>adalah w | Hantar S<br>majikan.<br>rajib diisi | emula Kembali<br>Pastikan nombor rujukan majikan<br>diisi mengikut nombor yang                                                                |

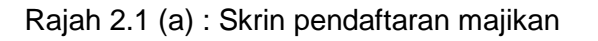

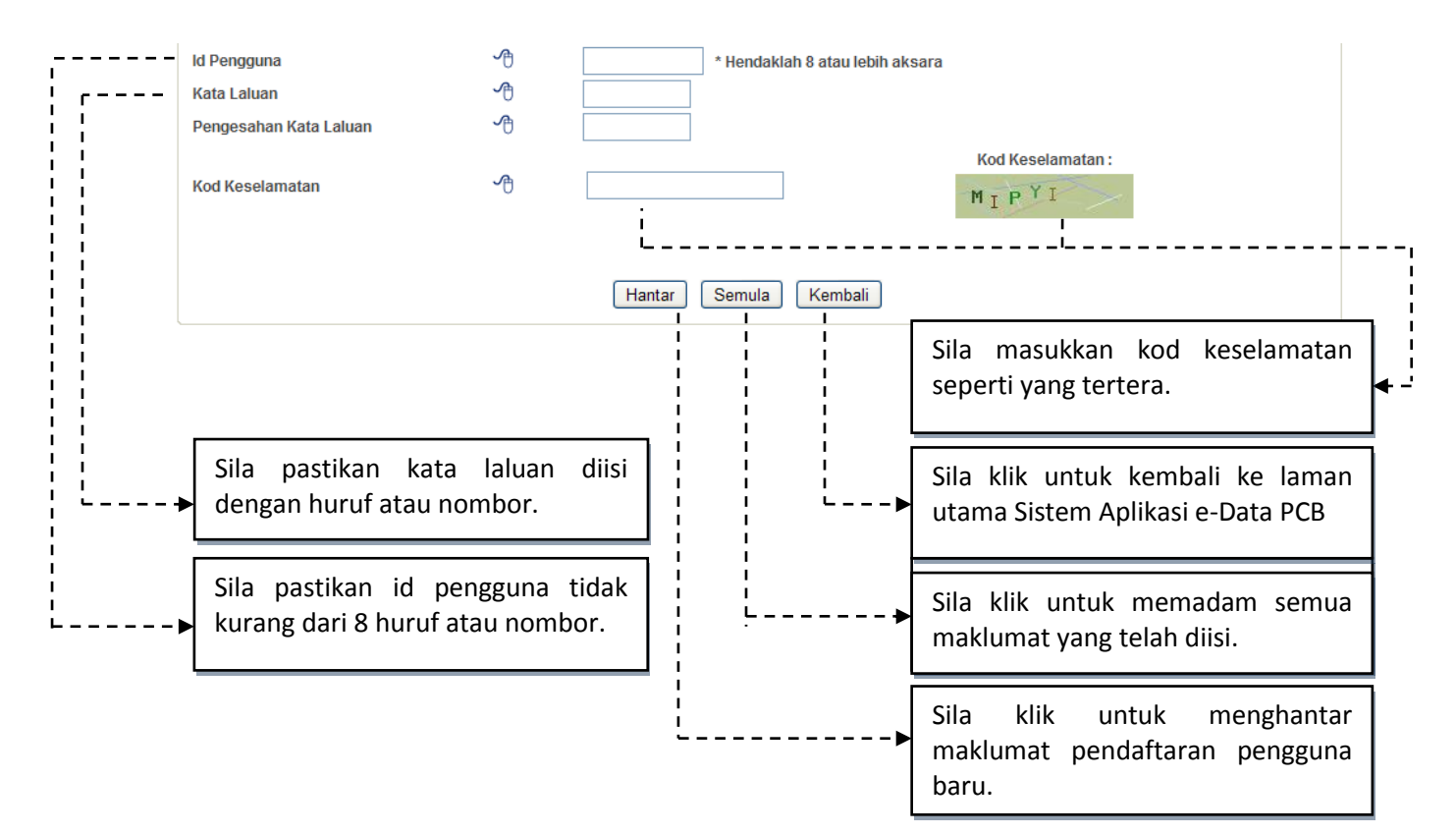

Rajah 2.1 (b) : Skrin pendaftaran majikan

2.1.3 Jika pendaftaran pengguna baru berjaya, pengguna akan dipaparkan dengan makluman seperti dibawah.

Sebaik sahaja pendaftaran berjaya, sila hubungi pusat khidmat pelanggan LHDNM di talian 1300-10-3010 untuk mengaktifkan akaun.

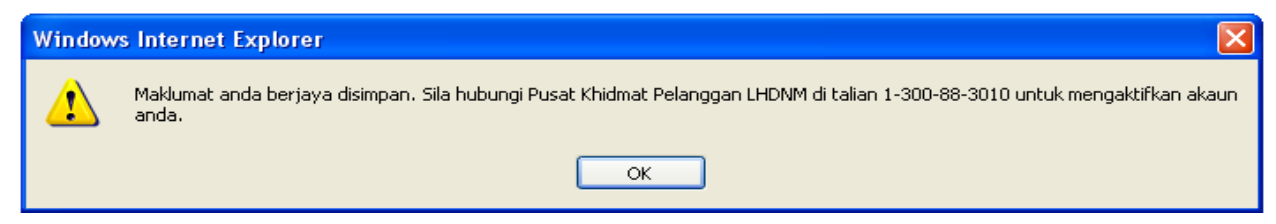

Rajah 2.1 (c) : Makluman untuk mengaktifkan akaun

### 2.2 LUPA KATA LALUAN

2.2.1 Sekiranya Pengguna telah mendaftar dan memiliki id pengguna yang aktif tetapi terlupa kata laluan yang didaftarkan, sila klik pada

pautan Lupa Kata Laluan yang terdapat pada Skrin masuk aplikasi e-Data PCB.

2.2.2 Skrin lupa kata laluan akan dipaparkan seperti dibawah:

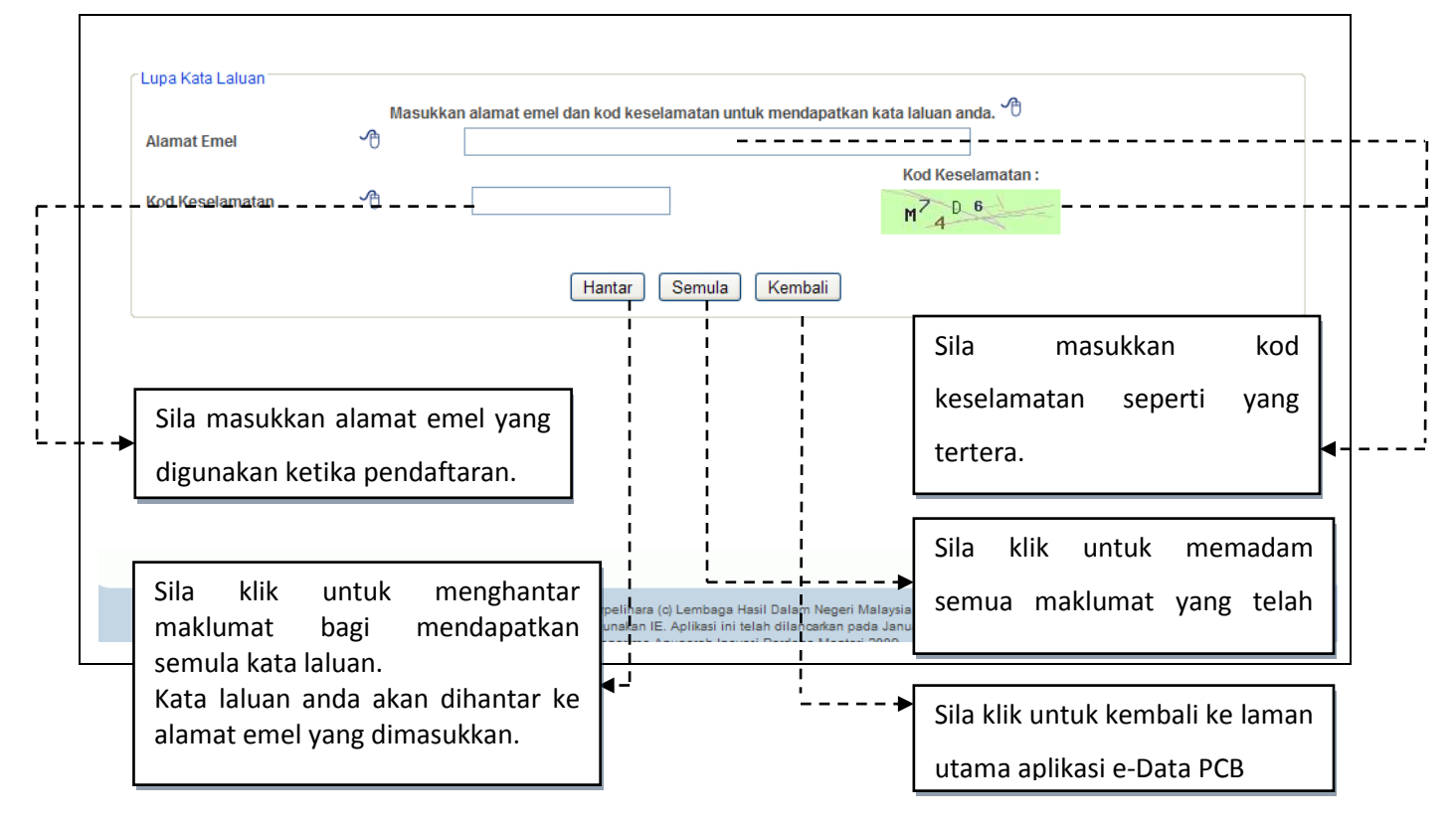

Rajah 2.2 (a) : Skrin lupa kata laluan

### 2.3 MENUKAR KATA LALUAN

- 2.3.1 Setiap pengguna yang berdaftar adalah dibenarkan untuk menukar kata laluan pada bila-bila masa dengan syarat id pengguna telah aktif dan berjaya log masuk ke dalam aplikasi e-Data PCB.
- 2.3.2 Sila klik pada menu <sup>Tukar Kata Laluan I</sup> dan Pengguna akan dibawa ke Skrin penukaran kata laluan seperti dibawah :

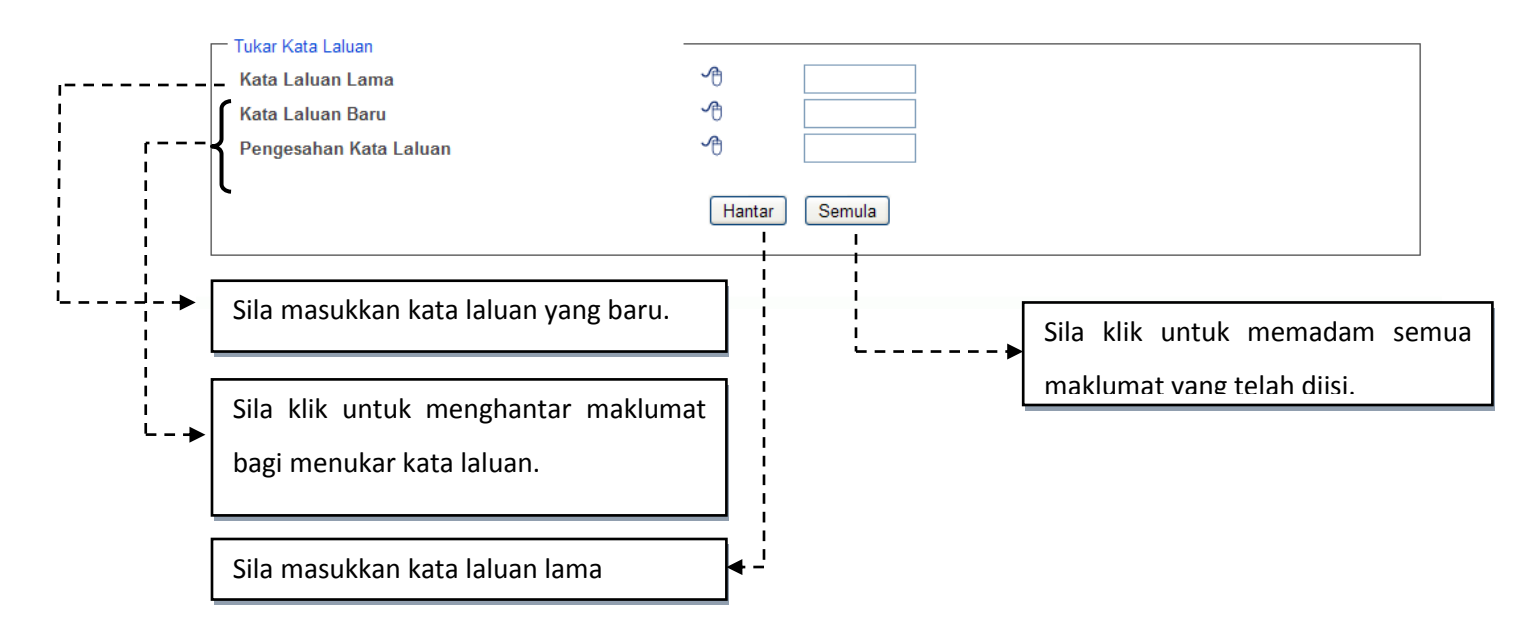

Rajah 2.3 (a) : Skrin tukar kata laluan

2.3.3 Jika penukaran kata laluan berjaya, pengguna akan dimaklumkan seperti dibawah :

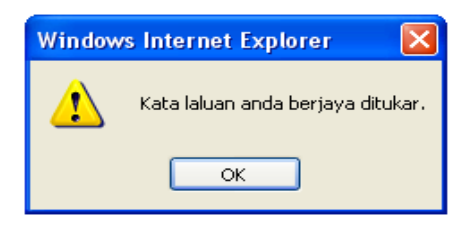

### 2.4 MAKLUMAT MAJIKAN

- 2.4.1 Skrin maklumat majikan mengandungi maklumat-maklumat majikan yang dimasukkan semasa proses pendaftaran atau kemaskini.
- 2.4.2 Sila klik pada menu <sup>Maklumat Majikan |</sup> untuk melihat maklumat majikan yang telah didaftarkan.

| Nama Majikan               | LATIHAN E-DATA PCB |  |
|----------------------------|--------------------|--|
| Nombor Rujukan             | E 0294096400       |  |
|                            | TINGKAT 12 KIRI    |  |
| Alamat Majikan             | LHDNM              |  |
| Poskod                     | 53100              |  |
| Negeri                     | WP PUTRAJAYA       |  |
| No. Pendaftaran Perniagaan |                    |  |
| No. Telefon                | 0312345678         |  |
| Alamat Emel                | test@yahoo.com     |  |
| ld Pengguna                | test1234           |  |
| Tarikh Kemaskini           | 29/04/2011         |  |
|                            | Kemaskini          |  |
|                            |                    |  |
| ila klik untuk mengemasl   | kini 🛛             |  |
|                            |                    |  |

Rajah 2.4 (a) : Skrin maklumat majikan

r -1 1 2.4.3 Maklumat majikan ini boleh dikemaskini pada bila-bila masa. Walau bagaimanapun pengguna tidak dibenarkan untuk mengemaskini nama majikan dan nombor rujukan yang telah didaftarkan.

|                            | Untuk Fellera | ngan medan berkenaan, sha Gerakkan Teukus ke 🤟 |                      |
|----------------------------|---------------|------------------------------------------------|----------------------|
| Nama Majikan               | A             | Latihan e-data PCB                             |                      |
| Nombor Rujukan             | ∽⊕            | E 0294096400                                   |                      |
| Alamat Majikan             | A             | Tingkat 12 Kiri                                |                      |
|                            |               | LHDNM                                          |                      |
|                            |               |                                                |                      |
| Doekod                     | A             | 53100                                          |                      |
| Negeri                     | ~A            | WP PUTRAJAYA                                   |                      |
| No. Pendaftaran Perniagaan | Å             |                                                |                      |
| No. Telefon                | A             | 0312345678                                     |                      |
| Alamat Emel                | A             | test@yahoo.com                                 |                      |
| Tarikh Kemaskini           |               | 08-06-2011                                     |                      |
|                            |               | Hantar Kembali                                 |                      |
| Nama majikan dan nombo     | r rujukan     | Sila klik u                                    | intuk kembali ke lai |
| tidak boleh dikemaskini.   |               | utama apl                                      | ikasi                |
|                            |               |                                                |                      |

Rajah 2.4 (b) : Skrin kemaskini maklumat majikan

### 2.5 MUATNAIK FAIL ZIP

- 2.5.1 Aplikasi e-Data PCB membenarkan pengguna untuk memuat naik fail teks yang telah dizipkan bertujuan untuk mengurangkan saiz data.
- 2.5.2 Sila klik <sup>Muatnaik Fail Zip |</sup> untuk memuat naik fail zip. Paparan skrin muat naik fail zip adalah seperti dibawah :

| Muat Naik Fail Berjenis Zip (.zip) Fail : Browse |                                                                                     |
|--------------------------------------------------|-------------------------------------------------------------------------------------|
| Senarai Fail Dimuatnaik Tiada fail yang          | ntar – – – – – – – – – – – – – – – – – – –                                          |
|                                                  | <u> </u>                                                                            |
| yang ingin dimuat naik.                          | Sila klik untuk memuat naik fail zip.<br>Pastikan fail zip tersebut telah dipilih 🗲 |
|                                                  | terlebih dahulu.                                                                    |

Rajah 2.5 (a) : Skrin muat naik fail zip

### 2.5.3 Fail zip yang telah berjaya dimuat naik akan dipaparkan seperti dibawah :

| ► Fail          | at Naik  <br>  : | Fail Berjenis Zip (.zip)                   |                          |                                      |                        |
|-----------------|------------------|--------------------------------------------|--------------------------|--------------------------------------|------------------------|
|                 |                  |                                            | Hantar                   |                                      |                        |
|                 | narai Fai        | il Dimuatnaik<br>il Nama Fail              |                          | Saiz Fail                            | Tarikh Muat Naik       |
|                 | ] 1              | 9012816406_2010.zip                        |                          | 0kb / 1 Rekod                        | 08/06/2011             |
| [ <u>s</u><br>[ | Senar            | rai fail zip yang telah<br>ya dimuatnaik.  | Sila klik u<br>telah ber | untuk mengekstr<br>jaya dimuat naik. | ak fail teks CP39 yang |
| Pas             | tikar            | n kotak ditanda sebelum<br>"Unzin" di klik |                          |                                      |                        |

Rajah 2.5 (b) : Skrin fail berjaya di muat naik

- 2.5.4 Pengguna boleh memuat naik fail zip yang seterusnya di skrin yang dipaparkan dengan mengulangi langkah yang sama.
- 2.5.5 Aplikasi e-Data PCB berkemampuan untuk memuat naik fail-fail teks yang terkandung didalam fail zip yang telah berjaya dimuatnaik.
- 2.5.6 Sila klik untuk memuat naik fail teks yang terkandung di dalam fail zip yang telah berjaya dimuat naik. Senarai fail teks akan dipaparkan seperti dibawah :

| Fail Berjaya Di Muat Naik :- |           |
|------------------------------|-----------|
|                              |           |
|                              | Teruskan> |
|                              |           |
|                              |           |

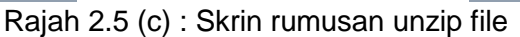

2.5.7 Pengguna boleh meneruskan proses validasi fail teks melalui paparan senarai fail teks tersebut dengan klik Teruskan --> (Sila rujuk bahagian 2.7 Validasi Fail Teks).

### 2.6 MUAT NAIK FAIL TEKS

2.6.1 Aplikasi e-Data PCB juga membenarkan pengguna memuat naik fail teks.

Muatnaik/Semak Fail Teks 2.6.2 Sila klik pada ikon untuk memuat naik fail teks. Paparan skrin muat naik fail teks adalah seperti dibawah :

| Senarai Fail | Dimuatnaik —               | Hantar – – – –            |                 |                  |
|--------------|----------------------------|---------------------------|-----------------|------------------|
| Bil          | Nama Fail                  | Keputusan                 | Saiz Fail       | Tarikh Muat Naik |
| 1            | 029409640001_2010.txt      | BAYARAN TELAH<br>DITERIMA | 0kb / (3 Rekod) | 29/04/2011       |
| 2            | 029409640009_2010.TXT      | BAYARAN TELAH<br>DITERIMA | 1kb / (8 Rekod) | 04/05/2011       |
| 3            | 029409640009_20102222.txt  | BAYARAN TELAH<br>DITERIMA | 0kb / (2 Rekod) | 04/05/2011       |
| 4            | 029409640005_2011.txt      | BAYARAN TELAH<br>DITERIMA | 0kb / (2 Rekod) | 04/05/2011       |
| 5            | <u>9012816406_2010.txt</u> | Belum Diuji               | 0kb / (3 Rekod) | 08/06/2011       |
|              |                            |                           |                 |                  |

Rajah 2.6 (a) : Skrin muat naik fail teks

### 2.6.3 Fail teks yang telah berjaya dimuat naik akan dipaparkan seperti dibawah:

|             |                           | Hantar                    |                 |                  |
|-------------|---------------------------|---------------------------|-----------------|------------------|
| enarai Fail | Dimuatnaik                |                           |                 |                  |
| Bil         | Nama Fail                 | Keputusan                 | Saiz Fail       | Tarikh Muat Nail |
| 1           | 029409640001_2010.txt     | BAYARAN TELAH<br>DITERIMA | 0kb / (3 Rekod) | 29/04/2011       |
| 2           | 029409640009_2010.TXT     | BAYARAN TELAH<br>DITERIMA | 1kb / (8 Rekod) | 04/05/2011       |
| 3           | 029409640009_20102222.txt | BAYARAN TELAH<br>DITERIMA | 0kb / (2 Rekod) | 04/05/2011       |
| 4           | 029409640005_2011.txt     | BAYARAN TELAH<br>DITERIMA | 0kb / (2 Rekod) | 04/05/2011       |
| 5           | 9012816406 2010.txt       | Belum Diuji               | 0kb / (3 Rekod) | 08/06/2011       |

Rajah 2.6 (b) : Skrin fail berjaya dimuat naik

- 2.6.4 Pengguna boleh memuat naik fail teks yang seterusnya dengan mengulangi langkah yang sama.
- 2.6.5 Pengguna juga mempunyai pilihan untuk meneruskan proses validasi fail teks pada paparan yang sama. Sila rujuk bahagian 2.7 - Validasi Fail Teks.

### 2.7 VALIDASI FAIL TEKS

2.7.1 Proses validasi fail teks boleh dilakukan sebaik sahaja fail teks berjaya dimuat naik atau fail zip berjaya dimuat naik dan telah diekstrak.

Muatnaik/Semak Fail Teks |

2.7.2 Sila klik untuk melihat senarai fail teks yang telah berjaya dimuat naik seperti dibawah :

| Senarai Fai | I Dimuatnaik —             | Hantar                    |                 |                  |
|-------------|----------------------------|---------------------------|-----------------|------------------|
| Bil         | Nama Fail                  | Keputusan                 | Saiz Fail       | Tarikh Muat Naik |
| 1           | 029409640001_2010.txt      | BAYARAN TELAH<br>DITERIMA | 0kb / (3 Rekod) | 29/04/2011       |
| 2           | 029409640009_2010.TXT      | BAYARAN TELAH<br>DITERIMA | 1kb / (8 Rekod) | 04/05/2011       |
| 3           | 029409640009_20102222.txt  | BAYARAN TELAH<br>DITERIMA | 0kb / (2 Rekod) | 04/05/2011       |
| 4           | 029409640005_2011.txt      | BAYARAN TELAH             | 0kb / (2 Rekod) |                  |
| 5           | <u>9012816406_2010.txt</u> | Belum Diuji               | 0kb / (3 Rekod) | 08/06/2011       |

Rajah 2.7 (a) : Skrin muat naik fail teks

- 2.7.3 Terdapat empat jenis kategori keputusan iaitu "Belum Diuji", "LULUS", "GAGAL" dan "BAYARAN DITERIMA" :
  - 2.7.3.1 Status "Belum Diuji" bermaksud fail teks yang berkenaan adalah baru dimuat naik dan belum menjalani proses validasi data PCB. Fail ini sedia untuk proses validasi pada bila-bila masa dengan mengikuti langkah-langkah yang ditetapkan.
  - 2.7.3.2 Status "LULUS" bermaksud fail teks telah menjalani proses validasi data PCB dan menepati spesifikasi yang telah ditetapkan. Fail teks ini sedia untuk proses pengesahan

maklumat instrumen dan penghantaran data. Sila rujuk Lampiran 1 berkenaan maklumat ralat data.

- 2.7.3.3 Status "GAGAL" bermaksud fail teks telah menjalani proses validasi data PCB dan tidak menepati spesifikasi yang telah ditetapkan. Ralat yang disenaraikan perlu diperbetulkan dan fail teks tersebut hendaklah dimuat naik semula mengikut langkah langkah yang ditetapkan. Proses validasi semula perlu dilakukan sebelum pengesahan dan penghantaran data. Sila rujuk Lampiran 1 berkenaan maklumat ralat data.
- 2.7.3.4 Status "BAYARAN DITERIMA" bermaksud fail teks telah menjalani proses pengesahan dan penghantaran data serta bayaran telah diterima di kaunter LHDNM.
- 2.7.4 Klik pada nama fail yang telah berjaya dimuat naik untuk menjalankan proses validasi fail teks.
- 2.7.5 Sebaik proses validasi selesai, keputusan validasi tersebut akan dipaparkan sama ada LULUS atau GAGAL.
- 2.7.6 Sekiranya keputusan validasi fail teks adalah GAGAL, skrin di bawah dipaparkan:

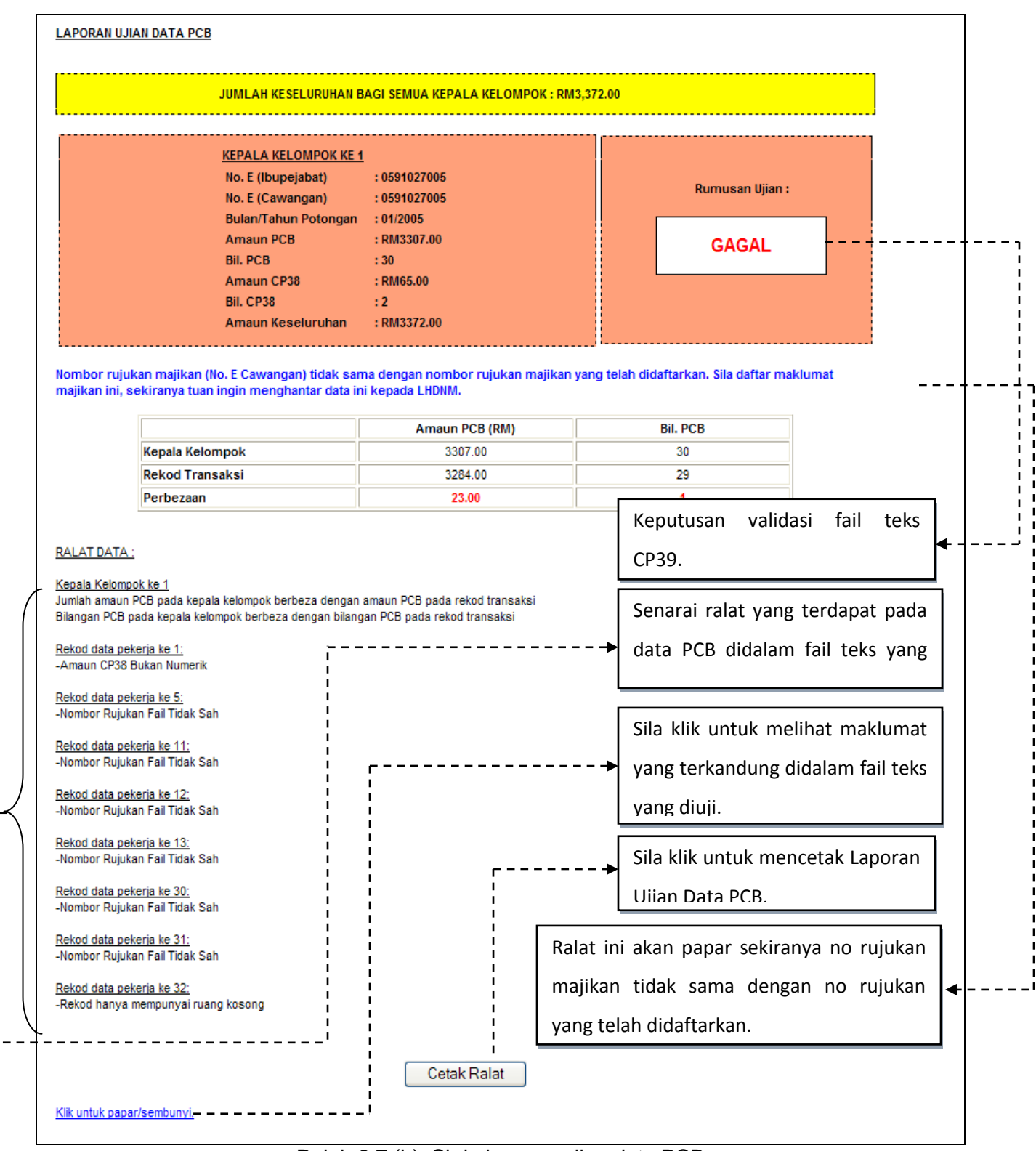

Rajah 2.7 (b): Skrin laporan ujian data PCB

2.7.6.1 Pada paparan keputusan ujian validasi tersebut, pengguna mempunyai pilihan untuk melihat data PCB pekerja yang terkandung didalam fail teks yang diuji dengan klik pautan Klik untuk papar/sembunyi. Sila klik semula pautan tersebut untuk menyembunyikan maklumat yang dipaparkan. Contoh maklumat yang terkandung adalah seperti dibawah:

| Klik untuk papar/sembunyi,       |  |  |
|----------------------------------|--|--|
| KEPALA KELOMPOK KE 1             |  |  |
| No. E (Ibu Pejabat) : 9018598010 |  |  |
| No. E (Cawangan) : 9018598010    |  |  |
| Bulan/Tahun Potongan : 8/2006    |  |  |
| Jumlah amaun PCB : RM 51.00      |  |  |
| Jumlah rekod pekerja : 1         |  |  |
| Jumlah amaun CP38 : RM 0.00      |  |  |
| Jumiah rekod CP38 : 0            |  |  |
| Rekod Data Pekeria Baris ke 1    |  |  |
| No. Rujukan Cukai : 11785370040  |  |  |
| Nama : LIEW SIEW MUN             |  |  |
| No. KP Lama :                    |  |  |
| No. KP Baru : 790124085587       |  |  |
| No. Passport :                   |  |  |
| Kod Negara :                     |  |  |
| Amaun PCB : RM 51.00             |  |  |
| Amaun CP38 : RM 0.00             |  |  |
| No. Pekerja :                    |  |  |

maklumat yang dipaparkan.

Rajah 2.7 (c): Paparan maklumat data CP39

2.7.6.2 Melalui paparan keputusan ujian validasi tersebut, pengguna boleh mencetak Laporan Ujian Data PCB sebagai rekod untuk membetulkan kesalahan yang terdapat di dalam fail teks tersebut.

- 2.7.6.3 Klik Cetak Ralat untuk mencetak laporan tersebut dalam format PDF. Sila rujuk Lampiran 1 untuk panduan ralat.
- 2.7.6.4 Pilihan seperti dibawah akan dipaparkan kepada pengguna setelah butang tersebut diklik :

|                     | File Download                                                                               |                                                                                                    | ×                         |
|---------------------|---------------------------------------------------------------------------------------------|----------------------------------------------------------------------------------------------------|---------------------------|
|                     | Do you want to open or sav                                                                  | e this file?                                                                                                  |                           |
| ,                   | Name: Laporan_U                                                                             | jian_Data_PCB.pdf<br>obat Document<br>42.117<br>en Save Cancel                                                | <b>}</b>                  |
| <br> <br> <br> <br> | While files from the Inter<br>harm your computer. If y<br>save this file. <u>What's the</u> | net can be useful, some files can potentially<br>ou do not trust the source, do not open or<br><u>a risk?</u> |                           |
| <b>_</b>            | Sila klik untuk membuka lapo                                                                | pran                                                                                                    |                           |
|                     | seterusnya mencetak lapo                                                                    | oran                                                                                                    | Sila klik untuk batalkan. |
| l                   |                                                                                             |                                                                                                    | 1                         |
|                     |                                                                                             | Sila klik untuk menyimpan                                                                                     |                           |
|                     |                                                                                             | laporan tersebut.                                                                                             |                           |

## 2.7.6.5 Berikut adalah contoh Laporan Ujian Data PCB yang dihasilkan oleh aplikasi ini :

| KEPALA KELOMPOK KE 1                                                                                                    |              |  |
|----------------------------------------------------------------------------------------------------|--------------|--|
| KEPALA KELOMPOK KE I                                                                                                    |              |  |
| No. E (Thuneishaf)                                                                                                    | - 0292027001 |  |
| No E (Cawangan)                                                                                                    | 0202027001   |  |
| Bulan/Tahun Potongan                                                                                                    | : 12/2008    |  |
| Amaun PCB                                                                                                    | : RM1344.00  |  |
| Bil. PCB                                                                                                    | :2           |  |
| Amaun CP38                                                                                                    | : RM0.00     |  |
| Bil. CP38                                                                                                    | :0           |  |
| Amaun Keseluruhan                                                                                                    | : RM1344.00  |  |
| RUMUSAN UJIAN                                                                                                    | : GAGAL      |  |
|                                                                                                    | -00          |  |
| <u>ALAT DATA :</u><br><u>ekod data pekerja ke 1:</u><br>Vombor Rujukan Fail Tidak Sah<br><u>ekod data pekerja ke 2:</u><br>Vombor Rujukan Fail Tidak Sah |              |  |

### 2.7.7 Skrin dibawah dipaparkan sekiranya keputusan ujian validasi adalah LULUS.

| Pengesahan Fail :                                                                                                    |                                          |                          |                   |                   |
|----------------------------------------------------------------------------------------------------|------------------------------------------|--------------------------|-------------------|-------------------|
| LAPORAN UJIAN DATA PCB                                                                                                    |                                          |                          |                   |                   |
|                                                                                                    | JUMLAH KESELURUHAN                       | I BAGI SEMUA KEPALA KELO | MPOK - RM3 372 00 |                   |
|                                                                                                    |                                          |                          |                   |                   |
|                                                                                                    | KEPALA KELOMPOK KE<br>No. E (Ibupejabat) | <u>1</u><br>:0591027005  |                   | Pursusan Iliian - |
|                                                                                                    | No. E (Cawangan)<br>Bulan/Tahun Potongan | :0591027005              |                   | Kumusan ojian .   |
|                                                                                                    | Amaun PCB<br>Bil.PCB                     | : RM3307.00<br>: 30      |                   | LULUS             |
|                                                                                                    | Amaun CP38<br>Bil CP38                   | :RM65.00                 |                   |                   |
|                                                                                                    | Amaun Keseluruhan                        | :RM3372.00               |                   |                   |
| Rekod data pekerja ke 5;<br>-Nombor Rujukan Fail Tidak Sah<br>Rekod data pekerja ke 11;<br>-Nombor Rujukan Fail Tidak Sah |                                          |                          |                   |                   |
| Rekod data pekeria ke 12:<br>-Nombor Rujukan Fail Tidak Sah                                                               |                                          |                          |                   |                   |
| Rekod data pekerja ke 13;<br>-Nombor Rujukan Fail Tidak Sah                                                               |                                          |                          |                   |                   |
| Rekod data pekeria ke 30:<br>-Nombor Rujukan Fail Tidak Sah                                                               | Pi                                       | ilihan untuk             | melihat da        | n                 |
| Rekod data pekeria ke 31:<br>-Nombor Rujukan Fail Tidak Sah                                                               | m                                        | nenyembunyikan m         | naklumat data PCI | 3                 |
|                                                                                                    | pe                                       | ekerja yang terkar       | ndung didalam fa  | il                |
| -                                                                                                    | te                                       | eks yang diuji mela      | lui pautan        |                   |
| Nek untuk papansempunyi.                                                                                                  |                                          |                          |                   |                   |

Rajah 2.7 (e): Skrin pengesahan fail

### 2.8 MENGEMASKINI MAKLUMAT INSTRUMEN

2.8.1 Melalui paparan keputusan ujian validasi, pengguna boleh meneruskan proses mengemaskini maklumat bayaran dengan klik

2.8.2 Paparan skrin maklumat instrumen adalah seperti di bawah :

|             | Amaun (RM)    | Cara Bayaran | No In:<br>Draf/ | strumen (Cek/Bank<br>Wang Pos/Money<br>Order) | Cawangan<br>Bank | Tarikh<br>Instrumen | No. Resit/No.<br>Slip Bank | Tarikh Resit |
|-------------|---------------|--------------|-----------------|-----------------------------------------------|------------------|---------------------|----------------------------|--------------|
| Bayaran 1   |               |              |                 |                                               |                  |                     |                            |              |
| Bayaran 2   |               |              |                 |                                               |                  |                     |                            |              |
| Bayaran 3   |               |              |                 |                                               |                  |                     |                            |              |
| Bayaran 4   |               |              |                 |                                               |                  |                     |                            |              |
| Bayaran 5   |               |              |                 |                                               |                  |                     |                            |              |
| Bayaran 6   |               |              |                 |                                               |                  |                     |                            |              |
| Bayaran 7   |               |              |                 |                                               |                  |                     |                            |              |
| Bayaran 8   |               |              |                 |                                               |                  |                     |                            |              |
| Bayaran 9   |               |              |                 |                                               |                  |                     |                            |              |
| Bayaran 10  |               |              |                 |                                               |                  |                     |                            |              |
|             |               |              | 2               | Sila klik u                                   | untuk m          | alakukan            | prococ                     | nongocaha    |
| ila klik un | tuk mengemasi | kini         |                 |                                               | intuk me         | elakukali           | proses                     | pengesana    |
|             |               |              |                 | maklumat in                                   | strumon          |                     |                            |              |

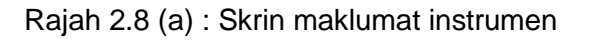

2.8.3 Sila klik Kemaskini untuk mengemaskini maklumat bayaran. Paparan mengemaskini maklumat bayaran adalah seperti berikut :

|    | MAKLUMAT I<br>Jumlah Yang | NSTRUMEN                   | 2<br>2<br>RM 1.942.85    | A<br>ad | maun dan no. ins<br>dalah mandatori.                    | strumen                  |                     |                                            |                                      |
|----|---------------------------|----------------------------|--------------------------|---------|---------------------------------------------------------|--------------------------|---------------------|--------------------------------------------|--------------------------------------|
|    |                           | Amaun (RM)                 | Cara Bayara              | In      | No Instrumen (Cek/Bank<br>Draf/Wang Pos/Money<br>Order) | Cawangan<br>Bank<br>Bank | Tarikh<br>Instrumen | No. Resit/No. Slip<br>Bank                 | Tarikh Resit                         |
|    | Bayaran 1                 | 0                          | Sila Pilih               | ۷       | ¥                                                       |                          |                     |                                            |                                      |
|    | Bayaran 2                 | 0                          | Sila Pilih               | ۷       |                                                         |                          |                     |                                            |                                      |
|    | Bayaran 3                 | 0                          | Sila Pilih               | ۷       |                                                         |                          |                     |                                            |                                      |
|    | Bayaran 4                 | 0                          | Sila Pilih               | *       |                                                         |                          |                     |                                            |                                      |
|    | Bayaran 5                 | 0                          | Sila Pilih               | *       |                                                         |                          |                     |                                            |                                      |
|    | Bayaran 6                 | 0                          | Sila Pilih               | ۷       |                                                         |                          |                     |                                            |                                      |
|    | Bayaran 7                 | 0                          | Sila Pilih               | *       |                                                         |                          |                     |                                            |                                      |
| —{ | Bayaran 8                 | 0                          | Sila Pilih               | *       |                                                         |                          |                     |                                            |                                      |
|    | Bayaran 9                 | 0                          | Sila Pilih               | ۷       |                                                         |                          |                     |                                            |                                      |
|    | Bayaran 10                | 0                          | Sila Pilih               | ۷       |                                                         |                          |                     |                                            |                                      |
|    | Jumlah                    | 0                          |                          |         |                                                         |                          |                     |                                            |                                      |
|    |                           |                            |                          |         | Hantar Se                                               | mula – – – –             |                     |                                            | י<br>י                               |
|    |                           |                            |                          |         | 3                                                       |                          |                     | 4                                          | ,<br>,<br>,<br>,<br>,<br>,<br>,<br>, |
|    | Sila masuk<br>dengan le   | kan makluma<br>ngkap di se | at bayaran<br>tiap kotak |         | Sila klik untuk n<br>maklumat yai<br>dikemaskini.       | nenyimpa<br>ng tela      | n S<br>h S          | Sila klik untuk<br>semua makluma<br>diisi. | memadan<br>at yang telal             |

Rajah 2.8 (b) : Skrin maklumat instrumen

2.8.4 Setelah proses mengemaskini maklumat bayaran berjaya dilakukan, Skrin maklumat instrumen bersama maklumat bayaran yang telah dikemaskini akan dipaparkan kepada pengguna seperti dibawah:

|            | Amaun (RM) | Cara Bayaran  | No Instrumen (Cek/Bank<br>Draf/Wang Pos/Money<br>Order) | Cawangan<br>Bank | Tarikh<br>Instrumen | No. Resit/No.<br>Slip Bank | Tarikh Resit |
|------------|------------|---------------|---------------------------------------------------------|------------------|---------------------|----------------------------|--------------|
| Bayaran 1  | 1942.85    | KAUNTER LHDNM | 11                                                      |                  |                     |                            |              |
| Bayaran 2  |            |               |                                                         |                  |                     |                            |              |
| Bayaran 3  |            |               |                                                         |                  |                     |                            |              |
| Bayaran 4  |            |               |                                                         |                  |                     |                            |              |
| Bayaran 5  |            |               |                                                         |                  |                     |                            |              |
| Bayaran 6  |            |               |                                                         |                  |                     |                            |              |
| Bayaran 7  |            |               |                                                         |                  |                     |                            |              |
| Bayaran 8  |            |               |                                                         |                  |                     |                            |              |
| Bayaran 9  |            |               |                                                         |                  |                     |                            |              |
| Bayaran 10 |            |               |                                                         |                  |                     |                            |              |
|            |            | (             | Kemaskini Pengesahan                                    | )                |                     |                            | ·            |
|            |            |               |                                                         |                  |                     |                            |              |
|            |            |               |                                                         |                  |                     |                            |              |
|            |            |               |                                                         | $\frown$         |                     |                            |              |
| <b>N</b>   |            |               | 1                                                       | <b>`</b>         |                     |                            |              |

| Rajah 2.8 (c) : Skr | n maklumat instrumen |
|---------------------|----------------------|
|---------------------|----------------------|

---

### 2.9 PENGESAHAN MAKLUMAT INSTRUMEN DAN PENGHANTARAN DATA

- 2.9.1 Proses pengesahan maklumat instrumen boleh dilakukan dengan klik
  Pengesahan
  yang terdapat pada skrin maklumat instrumen atau klik
  Penghantaran Data |
  di bahagian atas.
- 2.9.2 Pengguna akan dipaparkan dengan skrin yang menyenaraikan senarai fail teks yang telah berjaya dimuat naik dengan status "LULUS". Setiap fail teks yang disenaraikan pada skrin tersebut turut mempunyai maklumat status pengesahan dan pembayaran masing-masing pada bahagian "Status" dan "Penghantaran Data":
  - 2.9.2.1 Fail teks dengan status "Telah Disahkan" dan pengesahan "Belum" membawa maksud proses pengesahan maklumat instrumen telah dilakukan tetapi proses penghantaran data masih belum dilakukan untuk fail teks yang berkenaan.
  - 2.9.2.2 Fail teks dengan status "Telah Disahkan" dan pengesahan "Berjaya" membawa maksud proses pengesahan maklumat instrumen dan proses penghantaran data telah dilakukan tetapi pembayaran di kaunter LHDNM masih belum dilakukan untuk fail teks yang berkenaan.
  - 2.9.2.3 Fail teks dengan status "Bayaran Diterima" dan pengesahan "Berjaya" membawa maksud proses pengesahan maklumat instrumen dan penghantaran data telah dilakukan. Bayaran di kaunter LHDNM juga telah dilakukan untuk fail teks tersebut.

2.9.3 Skrin senarai fail teks yang sedia untuk proses pengesahan akan dipaparkan seperti dibawah :

| Bil  | Nama Fail                 | Saiz Fail | Tarikh Muat Naik            | Status           | Penghantaran<br>Data | Tindakan     |
|------|---------------------------|-----------|-----------------------------|------------------|----------------------|--------------|
| 1    | 029409640001_2010.txt     | 0kb       | 29/04/2011 Bayaran Diterima |                  | a Berjaya            | <u>Lihat</u> |
| 2    | 029409640009_2010.TXT     | 1kb       | 04/05/2011                  | Bayaran Diterima | a Berjaya            | <u>Lihat</u> |
| 3    | 029409640009_20102222.txt | 0kb       | 04/05/2011                  | Bayaran Diterima | a Berjaya            | <u>Lihat</u> |
| 4    | 029409640005_2011.txt     | 0kb       | 04/05/2011                  | Bayaran Diterima | a Berjaya            | <u>Lihat</u> |
| 5    | 029409640001_2010.txt     | 0kb       | 08/06/2011                  | Telah Disahkan   | Belum                | <u>Lihat</u> |
|      | ►<br>•                    |           | r                           |                  |                      |              |
| Stat | tus maklumat instrumen    | S         | tatus penghant              | taran            | Sila klik unt        | uk menerusk  |
|      |                           |           | ata                         |                  | proses penghan       | taran data.  |

Rajah 2.9 (a) : Skrin senarai fail di muat naik

- 2.9.4 Untuk meneruskan proses penghantaran data, klik Lihat pada bahagian tindakan fail teks yang berkenaan.
- 2.9.5 Skrin seperti dibawah akan dipaparkan untuk tujuan pengesahan dan penghantaran data :

| Manage Consultant                                                                                                    | . I still so a d                                                                                    | -t- DCD                                                                                                    |                                                                                                    |                                                                                                    |
|----------------------------------------------------------------------------------------------------|----------------------------------------------------------------------------------------------------|----------------------------------------------------------------------------------------------------|----------------------------------------------------------------------------------------------------|----------------------------------------------------------------------------------------------------|
| Nama Syarikat                                                                                                    | : Latihan e-da                                                                                      | ata PCB                                                                                                    |                                                                                                    |                                                                                                    |
| Alamat Syankat                                                                                                    | LHDNM                                                                                               |                                                                                                    |                                                                                                    |                                                                                                    |
| Poskod                                                                                                    | : 53100                                                                                             |                                                                                                    |                                                                                                    |                                                                                                    |
| Negeri                                                                                                    | : WP PUTRAJ                                                                                         | JAYA                                                                                                    |                                                                                                    |                                                                                                    |
| No. E (Ibupejabat)                                                                                                    | : 0294096400                                                                                        |                                                                                                    |                                                                                                    |                                                                                                    |
| No. E (Cawangan)                                                                                                    | : 0294096400                                                                                        |                                                                                                    |                                                                                                    |                                                                                                    |
| Bulan / Tahun                                                                                                    | : 1 / 2010                                                                                          |                                                                                                    |                                                                                                    |                                                                                                    |
| Jumlah Amaun PCB (RM                                                                                                    | ) : RM 1,942.85                                                                                     |                                                                                                    |                                                                                                    |                                                                                                    |
| Jumlah rekod PCB                                                                                                    | : 2                                                                                                 |                                                                                                    |                                                                                                    |                                                                                                    |
| Jumlah Amaun CP38 (RM                                                                                                    | A) : RM 0.00                                                                                        |                                                                                                    |                                                                                                    |                                                                                                    |
| Jumlah rekod CP38                                                                                                    | : 0                                                                                                 |                                                                                                    |                                                                                                    |                                                                                                    |
| MAKLUMAT PEGAWAI                                                                                                    | YANG MENYEDIAK                                                                                      | AN BORANG 🖋 Klik untuk Kemaskir                                                                                                    | i                                                                                                    |                                                                                                    |
| Nama Penuh                                                                                                    | : Ali Baba                                                                                          |                                                                                                    |                                                                                                    |                                                                                                    |
| No K/P Baru                                                                                                    | : 82120314973                                                                                       | 31                                                                                                    | <u> </u>                                                                                                    |                                                                                                    |
| Jawatan                                                                                                    | : Pengurus Su                                                                                       | imber Manusia                                                                                                    | ſ                                                                                                    |                                                                                                    |
| No. Telefon                                                                                                    | : 0132596633                                                                                        |                                                                                                    |                                                                                                    |                                                                                                    |
| Bayaran 1                                                                                                    | 1.942.85                                                                                            |                                                                                                    | CAWANGAN DANK                                                                                                    | TARIAH INSTRUMEN                                                                                                    |
|                                                                                                    | 1.342.03                                                                                            |                                                                                                    |                                                                                                    |                                                                                                    |
| PERINGATAN :                                                                                                    | .,                                                                                                  |                                                                                                    |                                                                                                    |                                                                                                    |
| PERINGATAN :<br>1. Sila bawa slip Penge<br>seperti berikut sahaja :<br>a. Cawangan Pungutar<br>Unit PCB Media Elektr<br>Tingkat 1 Kiri, Blok 8<br>Kompleks Bangunan K<br>JIn Duta, Peti Surat 11<br>50758 Kuala Lumpur<br>2. Sila bayar mengguna<br>3. Maklumat data PCB/        | asahan Penerimaan<br>onik<br>A<br>Kerajaan<br>833 Sila<br>akan cek, de<br>/CP38 hany                | Data PCB/CP38 ini bersama instrume<br>b. Cawangan Kota Kinabalu<br>Wisma Hasil<br>Jalan Tuanku Abdul Rahman<br>SSEGO Koto Kinabalu<br>klik untuk proses<br>ghantaran data.                     | n bayaran semasa membuat bayaran<br>c. Cawangan Punguta<br>Aras 1, Wisma Hasil<br>No. 1, Jalan Padungar<br>93100 Kuching<br>Sarawak<br>ila pastikan maklumat pe<br>roses penghantaran data                                   | di kaunter bayaran LHDNM<br>n Kuching<br>n<br>gawai diisi untuk                                                               |
| PERINGATAN :<br>1. Sila bawa slip Penge<br>seperti berikut sahaja :<br>a. Cawangan Pungutar<br>Unit PCB Media Elektr<br><b>Tingkat 1 Kiri, Blok 8</b><br>Kompleks Bangunan K<br>Jin Duta, Peti Surat 11<br>50758 Kuala Lumpur<br>2. Sila bayar mengguna<br>3. Maklumat data PCB/ | esahan Penerimaan I<br>n KL<br>tonik<br>A<br>Kerajaan<br>833 Sila<br>akan cek, de<br>(CP38 hany pen | Data PCB/CP38 ini bersama instrume<br>b. Cawangan Kota Kinabalu<br>Wisma Hasil<br>Jalan Tuanku Abdul Rahman<br>Secol Kata Kinabalu<br>klik untuk proses<br>ghantaran data.<br>Bahantaran data. | n bayaran semasa membuat bayaran<br>c. Cawangan Punguta<br>Aras 1, Wisma Hasil<br>No. 1, Jalan Padungar<br>93100 Kuching<br>Sarawak<br>ila pastikan maklumat pe<br>roses penghantaran data<br>Pembayaran FPX Cetak Sil<br>Se | di kaunter bayaran LHDNM<br>n Kuching<br>gawai diisi untuk<br>awai diisi untuk<br>aklik untuk mengem<br>mula maklumat instrum |

Kemaskini Maklumat Instrumen

sila

kesalahan,

untuk

- 2.9.7 Jika maklumat bayaran yang dipaparkan adalah tepat, proses penghantaran data boleh dilakukan.
- 2.9.8 Maklumat pegawai yang menyediakan borang adalah wajib diisi untuk tujuan proses penghantaran data. Butang Hantar Data tidak akan berfungsi selagi maklumat pegawai yang berkenaan tidak diisi.
- 2.9.9 Sila klik Klik untuk Kemaskini untuk mengemaskini maklumat pegawai yang menyediakan borang seperti dibawah :

|             | ∠ Maklumat Penawai Van              | n Menvediakan Br | orang          |        |     |               |                               |          |
|-------------|-------------------------------------|------------------|----------------|--------|-----|---------------|-------------------------------|----------|
| ſ           | Nama Penuh                          | A.               |                |        |     |               | ]                             |          |
|             | No K/P Baru                         | 4                |                |        |     |               |                               |          |
| [           | Jawatan                             | A                |                |        |     |               | ]                             |          |
|             | No Telefon                          | A                |                |        |     |               | _                             |          |
|             |                                     |                  | Hantar         | Semula |     | Tutup         |                               |          |
| ¦<br>¦<br>! | Sila lengkapkan<br>yang diperlukan. | setiap mal       | klumat         |        |     |               | Sila klik untu<br>dari skrin. | k keluar |
|             | ·                                   |                  |                |        | F   |               |                               |          |
|             |                                     | Sila klik u      | untuk menyimpa | n   ¦  | - • | Sila klik unt | uk memadam                    |          |
|             |                                     | makluma          | t pegawai.     |        |     | semua maklui  | mat yang diisi.               |          |

Rajah 2.9 (c) : Skrin maklumat pegawai yang menyediakan borang

2.9.10 Sila klik butang Hantar Data untuk meneruskan proses penghantaran data.

2.9.11 Sebaik proses penghantaran data berjaya, skrin pengesahan bayaran dan penghantaran data akan dipaparkan bersama nombor slip pengesahan seperti dibawah:

| Nama Syarikat          | : Latihan e-da | ita PCB       |                                                                                                    |                  |
|------------------------|----------------|---------------|----------------------------------------------------------------------------------------------------|------------------|
| Alalliat Syalikat      | LHDNM          |               |                                                                                                    |                  |
| Poskod                 | : 53100        |               |                                                                                                    |                  |
| Negeri                 | : WP PUTRAJ    | AYA           |                                                                                                    |                  |
| No. E (Ibupejabat)     | : 0294096400   |               |                                                                                                    |                  |
| No. E (Cawangan)       | : 0294096400   |               | i                                                                                                    |                  |
| Bulan / Tahun          | : 1 / 2010     |               |                                                                                                    |                  |
| Jumlah Amaun PCB (RM)  | : RM 1,942.85  |               |                                                                                                    |                  |
| Jumlah rekod PCB       | : 2            |               | Nombor                                                                                                    | slip pengesahan. |
| Jumlah Amaun CP38 (RM) | : RM 0.00      |               |                                                                                                    |                  |
| Jumlah rekod CP38      | : 0            |               |                                                                                                    |                  |
| MAKLUMAT PEGAWAI YA    | ANG MENYEDIAKA | AN BORANG     |                                                                                                    |                  |
| Nama Penuh             | : Ali Baba     |               |                                                                                                    |                  |
| No K/P Baru            | : 82120314973  | 1             |                                                                                                    |                  |
| Jawatan                | : Pengurus Su  | mber Manusia  |                                                                                                    |                  |
| No. Telefon            | : 0132596633   |               |                                                                                                    |                  |
| MAKLUMAT INSTRUMEN     |                |               |                                                                                                    |                  |
|                        | AMAUN (RM)     | NO. INSTRUMEN | CAWANGAN BANK                                                                                                    | TARIKH INSTRUMEN |
| Bauana 4               | 1 042 95       | 11            | on the one of the one of the one |                  |

Rajah 2.9 (d) : Skrin pengesahan maklumat instrumen dan penghantaran data

2.9.12 Slip pengesahan diperlukan untuk tujuan pengesahan pembayaran di kaunter LHDNM. Oleh itu slip pengesahan penerimaan data PCB/CP38 seperti dibawah hendaklah dicetak dengan klik butang

Cetak Slip Pengesahan

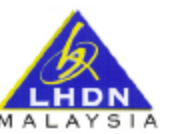

### e-Data PCB PENGESAHAN PENERIMAAN DATA PCB/CP38

| ama Syarikat<br>Jamat Syarikat                                                                                                    |                               | : Lat<br>: Tin<br>LHD | ihan e-data PC<br>gkat 12 Kiri<br>NM                           | СВ                          |               |                                                       |                                              |                |                      |
|----------------------------------------------------------------------------------------------------|-------------------------------|-----------------------|----------------------------------------------------------------|-----------------------------|---------------|-------------------------------------------------------|----------------------------------------------|----------------|----------------------|
| Poskod                                                                                                    |                               |                       | 00                                                             |                             |               |                                                       |                                              |                |                      |
| Negeri                                                                                                    |                               | : WP                  | PUTRAJAYA                                                      | A                           |               |                                                       |                                              |                |                      |
| NO. E<br>(IBUPEJABAT)                                                                                                    | (CAW                          | 0. E<br>ANGAN)        | BULAN /<br>TAHUN                                               | JUMLAH<br>AMAUN PCB<br>(RM) |               | JUMLAH<br>REKOD PCB                                   | JUMLAH<br>AMAUN CP38<br>(RM)                 |                | JUMLAH<br>REKOD CP38 |
| 0294096400                                                                                                    | 0294                          | 096400                | 1/2010                                                         | 1,                          | 942.85        | 2                                                     | 0.                                           | 00             | 0                    |
| daklumat Instrum                                                                                                    | en<br>AMAUN (I                | RM)                   | NO. INSTRU                                                     | UMEN                        |               | CAWANGAN BA                                           | NK                                           | TARIK          | H INSTRUME!          |
| Payaran 1                                                                                                    | 1 042 9                       | 5                     | 11                                                             |                             | CAWAIIGAN BA  |                                                       | TAKIK                                        | II LIGIKOME.   |                      |
| RINGATAN :<br>Sila bawa slip Peng<br>IDNM seperti berik                                                                                                    | esahan Penerin<br>18 sahaja : | naan Data P(          | CB/CP38 ini be                                                 | ersama i                    | instrumen baj | yaran semasa mem                                      | buat baya                                    | ıran di kav    | inter bayaran        |
| . Cawangan Pungutan KL b<br>Juit PCB Media Elektronik V<br>Yingkat 1 Kiri, Blok 8A J<br>Kompleks Bangunan Kerajaan 8<br>In Duta, Peti Surat 11833 S<br>10758 Kuala Lumpur |                               | b.<br>W<br>Jai<br>88  | Cawangan Kot<br>isma Hasil<br>lan Tuanku Ab(<br>600 Kota Kina) | ta Kinal<br>dul Rah<br>balu | balu<br>hman  | c. Cawanga<br>Aras 1, Wi<br>No. 1, Jalas<br>93100 Kuc | in Punguta<br>sma Hasil<br>1 Padunga<br>hing | an Kuchir<br>m | IS .                 |

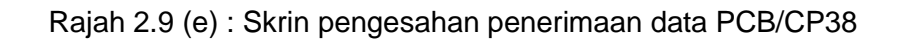

### 3. LOGOUT

Fungsi butang logout adalah untuk keluar daripada sistem. Sila maklum, sistem hanya menyimpan data dengan keputusan ujian validasi "*LULUS*" dan telah dibuat pengesahan penghantaran data sahaja. Semua data dengan keputusan "*Belum Diuji*" atau "*GAGAL*" atau "LULUS" tanpa pengesahan penghantaran data tidak disimpan.

### A. Validasi PCB (Batch Header) :

### RALAT BERKENAAN KEPALA KELOMPOK (HEADER) - BAYARAN DITOLAK

|   | RALAT                                        | MESEJ KESALAHAN                  |
|---|----------------------------------------------|----------------------------------|
| 1 | Jika tiada nilai (kesemuanya sifar atau      | No E (Ibu pejabat) dan No. E     |
|   | ruang kosong) dalam medan No. E              | (Caw) tidak diisi.               |
|   | (Ibupejabat) dan No. E (caw).                |                                  |
| 2 | Jika ada nilai pada medan No. E              | No. E (Caw) tidak diisi.         |
|   | (Ibupejabat) tetapi tiada nilai (sifar atau  |                                  |
|   | ruang kosong) pada medan No. E (caw).        |                                  |
| 3 | Jika ada nilai pada medan No E (Caw)         | No. E (lbu pejabat) tidak diisi. |
|   | tetapi tiada nilai (sifar atau ruang kosong) |                                  |
|   | pada medan No. E (Ibupejabat)                |                                  |
| 4 | Nilai pada medan No E (Ibupejabat) tiada     | No E (Ibu pejabat) salah.        |
|   | dalam pengkalan data.                        |                                  |
|   | Nota : No E ((Ibupejabat) akan disemak dan   |                                  |
|   | disahkan berdasarkan pengkalan data yang     |                                  |
|   | diberikan oleh LHDNM.                        |                                  |
| 5 | Nilai pada medan No E (Caw) tiada dalam      | No. E (Caw) salah.               |
|   | pengkalan data.                              |                                  |
|   | Nota : No E (Caw) akan disemak dan           |                                  |
|   | disahkan berdasarkan pangkalan data yang     |                                  |
|   | diberikan oleh LHDNM.                        |                                  |
| 6 | Jika tahun potongan bukan dari tahun 1967    | Tahun Potongan Tidak Sah         |
|   | sehingga tahun semasa + 3 tahun.             |                                  |
| 7 | Jika bulan potongan selain dari 01 - 12      | Bulan Potongan Tidak Sah.        |
|   |                                              |                                  |
| 8 | Jika bulan dan tahun potongan tidak sah.     | Bulan/Tahun Potongan Tidak Sah   |

|    | RALAT                                     | MESEJ KESALAHAN                |
|----|-------------------------------------------|--------------------------------|
| 9  | Jika amaun PCB pada kepala kelompok       | Jumlah amaun PCB pada kepala   |
|    | tidak sama dengan jumlah amaun PCB        | kelompok berbeza dengan        |
|    | pada data transaksi.                      | amaun PCB pada rekod           |
|    |                                           | transaksi.                     |
| 10 | Jika amaun CP38 pada kepala kelompok      | Jumlah amaun CP38 pada         |
|    | tidak sama dengan jumlah amaun CP38       | kepala kelompok berbeza dengan |
|    | pada data transaksi.                      | amaun CP38 pada rekod          |
|    |                                           | transaksi.                     |
| 11 | Jika bilangan PCB pada kepala kelompok    | Bilangan PCB pada kepala       |
|    | tidak sama dengan bilangan PCB pada data  | kelompok berbeza dengan        |
|    | transaksi.                                | bilangan PCB pada rekod        |
|    |                                           | transaksi.                     |
|    |                                           |                                |
| 12 | Jika bilangan CP38 pada kepala kelompok   | Jumlah bilangan CP38 pada      |
|    | tidak sama dengan bilangan CP38 pada      | kepada kelompok berbeza        |
|    | data transaksi.                           | dengan bilangan CP38 pada      |
|    |                                           | rekod transaksi.               |
|    |                                           |                                |
| 13 | Jika panjang kepala kelompok melebihi 136 | Panjang Kepala Kelompok > 136  |
|    |                                           |                                |
| 14 | Jika panjang kepala kelompok kurang       | Panjang Kepala Kelompok < 57   |
|    | daripada 57.                              |                                |
| 15 | Jika rekod tidak bermula dengan 'H'.      | Rekod Tidak Bermula Dengan H   |
| 16 | No rujukan E (HQ) bukan numerik           | No rujukan E (HQ) bukan        |
|    |                                           | numerik                        |
| 17 | No rujukan E (Caw) bukan numerik          | No rujukan E (Caw) bukan       |
|    |                                           | numerik                        |

### B. Validasi PCB (Detail Records) :

### RALAT BERKENAAN DATA PEKERJA - BAYARAN DITOLAK

|   | RALAT                                             | MESEJ KESALAHAN                  |
|---|---------------------------------------------------|----------------------------------|
| 1 | Jika rekod tidak bermula dengan "D".              | Rekod tidak bermula 'D'          |
| 2 | Jika kod isteri bukan 0 - 9 di dalam ruangan      | Kod Isteri Salah                 |
|   | kod isteri.                                       |                                  |
| 3 | Jika tiada nilai (kesemuanya sifar atau           | Nama Perlu Disi                  |
|   | ruang kosong) dalam medan Nama.                   |                                  |
|   | Nota: Medan Nama adalah mandatori.                |                                  |
| 4 | Jika medan nama diisi dengan nombor               | Nama Tidak Sah                   |
|   | /numerik.                                         |                                  |
|   |                                                   |                                  |
|   | Nota : Sekiranya majikan mengisi di               |                                  |
|   | ruangan nama sebagai / , - , @ , ' , ( ) , " ", ` |                                  |
|   | , ' ' , bayaran hendaklah diterima.               |                                  |
| 5 | Jika ada nilai dalam medan Nama dan tiada         | Selain Nama, dua maklumat        |
|   | nilai (kesemuanya sifar atau ruang kosong)        | perlu diisi sama ada No. Rujukan |
|   | di dalam medan yang berikut:                      | Pembayar Cukai, No. K/P Lama,    |
|   | Nombor Rujukan Pembayar Cukai                     | No. K/P Baru atau No. Pasport.   |
|   | Nombor K/P Lama dan Baru                          |                                  |
|   | Nombor Pasport                                    |                                  |
|   | Nota: LHDN menetapkan minima dua                  |                                  |
|   | maklumat diisi sama ada no. Rujukan               |                                  |
|   | Pembayar Cukai, No K/P Lama, No K/P               |                                  |
|   | Baru atau No Pasport melainkan medan              |                                  |
|   | Nama adalah mandatori.                            |                                  |

|    | RALAT                                     | MESEJ KESALAHAN                  |  |
|----|-------------------------------------------|----------------------------------|--|
| 6  | Jika ada nilai di dalam medan Nama sahaja | Selain Nama, dua maklumat        |  |
|    | (untuk pekerja tempatan) dan ada nilai di | perlu diisi sama ada No. Rujukan |  |
|    | dalam medan kod Negara (untuk pekerja     | Pembayar Cukai, No. K/P Lama     |  |
|    | asing).                                   | No. K/P Baru atau No. Pasport.   |  |
|    |                                           |                                  |  |
| 7  | Jika ada nilai dalam medan No Kad         | No Kad Pengenalan Baru Tidak     |  |
|    | Pengenalan baru dan nilai tersebut bukan  | Sah                              |  |
|    | nombor/numerik.                           |                                  |  |
| 8  | Jika medan amaun PCB diisi selain         | Amaun PCB Bukan Numerik          |  |
|    | daripada nombor/numerik.                  |                                  |  |
| 10 | Jika medan amaun CP38 diisi selain        | Amaun CP38 Bukan Numerik         |  |
|    | daripada nombor/numerik.                  |                                  |  |
| 11 | Jika medan No Rujukan diisi selain        | No Rujukan Bukan Numerik         |  |
|    | daripada nombor/numerik.                  |                                  |  |
| 12 | Jika panjang rekod melebihi 136           | Panjang rekod transaksi > 136    |  |
| 13 | Jika panjang rekod kurang 126             | Panjang rekod transaksi < 126    |  |
| 14 | Jika ada nilai di dalam medan Nama, dan   | Selain No Rujukan Fail,          |  |
|    | Ada nilai numerik pada medan Nombor       | maklumat lain juga perlu diisi   |  |
|    | Rujukan Pembayar Cukai                    | sama ada No. K/P Lama, No. K/P   |  |
|    | • Tiada nilai di dalam medan Nombor K/P   | Baru atau No. Pasport.           |  |
|    | Lama/Baru serta Nombor Pasport.           |                                  |  |
| 15 | Jika ada nilai di dalam Medan Nama, dan   | Nombor Rujukan Fail Tidak Sah.   |  |
|    | Medan Nombor Rujukan pembayar             | Maklumat lain juga perlu diisi   |  |
|    | cukai <b>bukan numerik</b> atau dibiarkan | sama ada No. K/P Lama, No. K/P   |  |
|    | kosong ( <i>spaces</i> ),                 | Baru atau No. Pasport.           |  |
|    | • Tiada nilai di dalam medan Nombor K/P   |                                  |  |
|    | Lama dan Baru, nombor Pasport.            |                                  |  |

|    | RALAT                                     | MESEJ KESALAHAN                |  |  |
|----|-------------------------------------------|--------------------------------|--|--|
|    |                                           |                                |  |  |
| 16 | Jika ada nilai di dalam Medan Nama, dan   | Nombor Rujukan Fail Tidak Sah. |  |  |
|    | Medan Nombor Rujukan pembayar             |                                |  |  |
|    | cukai <b>bukan numerik</b> atau dibiarkan |                                |  |  |
|    | kosong (spaces),                          |                                |  |  |
|    | • Ada nilai di salah satu medan Nombor    |                                |  |  |
|    | K/P Lama/Baru, atau nombor Pasport.       |                                |  |  |

### C. Validasi PCB (Detail Records) :

### RALAT BERKENAAN DATA PEKERJA - BAYARAN DITERIMA

|   | RALAT                                                 | MESEJ KESALAHAN                |  |
|---|-------------------------------------------------------|--------------------------------|--|
|   |                                                       |                                |  |
| 1 | Jika ada nilai di dalam medan Nama, dan               | Nombor Rujukan Fail Tidak Sah. |  |
|   | nilai pada medan No. Rujukan Pembayar                 |                                |  |
|   | Cukai kesemuanya <b>sifar</b> atau <b>gagal dalam</b> |                                |  |
|   | validasi semak digit,                                 |                                |  |
|   | Ada nilai di dalam medan Nombor K/P                   |                                |  |
|   | Lama dan/atau Baru, dan/atau                          |                                |  |
|   | Ada nilai di medan Nombor Pasport.                    |                                |  |
| 2 | Jika ada nilai di dalam medan Nama, dan               | Nombor Rujukan Fail Tidak Sah. |  |
|   | nilai pada medan No. Rujukan Pembayar                 |                                |  |
|   | Cukai kesemuanya <b>sifar</b> atau <b>gagal dalam</b> |                                |  |
|   | validasi semak digit,                                 |                                |  |
|   | Ada nilai di dalam medan Nombor K/P                   |                                |  |
|   | Lama dan/atau Baru,                                   |                                |  |
|   | Tiada nilai di medan Nombor Pasport.                  |                                |  |
| 3 | Jika ada nilai di dalam medan Nama, dan               | Nombor Rujukan Fail Tidak Sah. |  |
|   | nilai pada medan No. Rujukan Pembayar                 |                                |  |
|   | Cukai kesemuanya <b>sifar</b> atau <b>gagal dalam</b> |                                |  |
|   | validasi semak digit,                                 |                                |  |
|   | Tiada nilai di dalam medan Nombor K/P                 |                                |  |
|   | Lama dan Baru,                                        |                                |  |
|   | Ada nilai di medan Nombor Pasport.                    |                                |  |

### RALAT BERKENAAN DATA PEKERJA -BAYARAN DITOLAK

| Bil | Nama | No. Rujukan<br>Pembayar Cukai | K/P Lama | K/P Baru | Pasport |
|-----|------|-------------------------------|----------|----------|---------|
| 1   | Ν    | Y                             | Y        | Y        | Y       |
| 2   | Y    | Y (pass CD)                   | Ν        | Ν        | Ν       |
| 3   | Y    | Y (zeroes or fail<br>CD)      | Ν        | Ν        | Ν       |
| 4   | Y    | N (spaces or non-<br>numeric) | Ν        | Ν        | Ν       |
| 5   | Y    | N (spaces or non-<br>numeric) | Ν        | Ν        | Y       |
| 6   | Y    | N (spaces or non-<br>numeric) | Y        | Ν        | Ν       |
| 7   | Y    | N (spaces or non-<br>numeric) | Ν        | Y        | Ν       |
| 8   | Y    | N (spaces or non-<br>numeric) | Y        | Y        | Ν       |
| 9   | Y    | N (spaces or non-<br>numeric) | Y        | Ν        | Y       |
| 10  | Y    | N (spaces or non-<br>numeric) | Ν        | Y        | Y       |
| 11  | Y    | N (spaces or non-<br>numeric) | Y        | Y        | Y       |

Nota : Ruangan Nama adalah mandatori.

N = Ada nilai pada ruangan medan

### Y = Tiada nilai pada ruangan medan

### RALAT BERKENAAN DATA PEKERJA - BAYARAN DITERIMA

| Bil | Nama | No. Rujukan<br>Pembayar Cukai | No. K/P Lama | No. K/P Baru | No. Pasport |
|-----|------|-------------------------------|--------------|--------------|-------------|
| 1   | Y    | Y (pass CD)                   | Y            | Y            | Y           |
| 2   | Y    | Y (pass CD)                   | Ν            | Y            | Y           |
| 3   | Y    | Y (pass CD)                   | Ν            | Ν            | Y           |
| 4   | Y    | Y (pass CD)                   | Y            | Ν            | Y           |
| 5   | Y    | Y (pass CD)                   | Y            | Ν            | N           |
| 6   | Y    | Y (pass CD)                   | Ν            | Y            | N           |
| 7   | Y    | Y (pass CD)                   | Y            | Y            | N           |
| 8   | Y    | Y (zeroes or fail CD)         | Y            | Y            | Y           |
| 9   | Y    | Y (zeroes or fail CD)         | Ν            | Y            | Y           |
| 10  | Y    | Y (zeroes or fail CD)         | Ν            | Ν            | Y           |
| 11  | Y    | Y (zeroes or fail CD)         | Y            | Ν            | Y           |
| 12  | Y    | Y (zeroes or fail CD)         | Y            | Ν            | N           |
| 13  | Y    | Y (zeroes or fail CD)         | N            | Y            | N           |
| 14  | Y    | Y (zeroes or fail CD)         | Y            | Y            | N           |

N = Ada nilai pada ruangan medan

Y = Tiada nilai pada ruangan medan